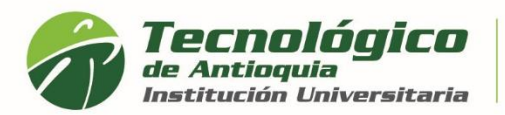

## **Consultar historial Académico**

- 1. Se recomienda ingresar al navegador de Google Chrome en el siguiente link: <u>https://campus.tdea.edu.co/.</u> Se puede usar otro tipo de navegadores.
- 2. Debe ingresar el usuario y contraseña autorizada desde el momento de la admisión. Si no lo recuerda dar clic en "Recuperar Contraseña".

| Tecnológico<br>de Antioquia |            |        | $\searrow$ |          | ▶             |  |
|-----------------------------|------------|--------|------------|----------|---------------|--|
| Institución Universitaria   | area shart | INICIO | BUZÓN      | CONTACTO | INSCRIPCIONES |  |
|                             |            |        |            |          |               |  |

| Usuario              |  |
|----------------------|--|
| Contraseña           |  |
| Ingresar             |  |
| Recuperar contraseña |  |

3. Al ingresar visualizará la interfaz del sistema académico CAMPUS. Debe seleccionar el Menú académico / Historial / Estudiante.

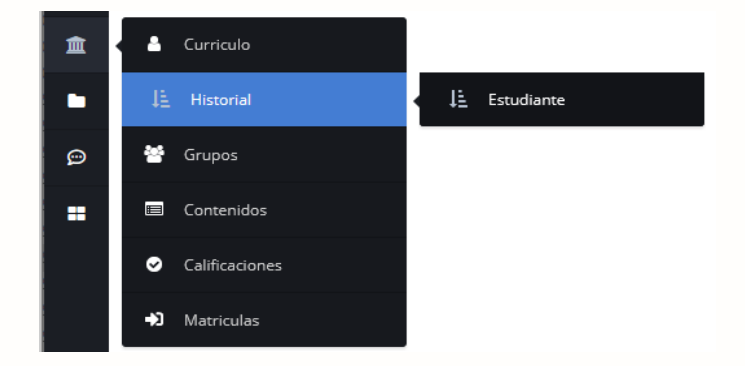

4. En la casilla "PROGRAMA", seleccione el programa de interés, ya que pudo haber estudiado varios niveles de formación o diferentes carreras.

| rama                                                  |                                               |                     |             |                                                  |    |     |     |   |     |  |
|-------------------------------------------------------|-----------------------------------------------|---------------------|-------------|--------------------------------------------------|----|-----|-----|---|-----|--|
| rama                                                  |                                               |                     |             |                                                  |    |     |     |   |     |  |
| ESPECIALIZACIÓN EN SEGURIDAD DE LA INFORMACIÓN 2018-2 |                                               |                     |             |                                                  |    |     |     |   |     |  |
| NIERÍ                                                 | A EN SOFTWARE 2010-2                          |                     |             |                                                  |    |     |     |   |     |  |
| STRÍA                                                 | EN EDUCACIÓN 2020-1                           |                     |             |                                                  |    |     |     |   |     |  |
| ica La                                                | boral en Atención Integral a la Prin          | nera Infancia 2017- | 1           |                                                  |    |     |     |   |     |  |
| 1ICO I                                                | LABORAL EN ATENCIÓN INTEGRA                   | AL A LA PRIMERA IN  | FANCIA 2018 | 3-1                                              |    |     |     |   |     |  |
| 1010                                                  | GÌA EN SISTEMAS 2006-2                        |                     |             |                                                  |    |     |     |   |     |  |
|                                                       | seguridad                                     |                     |             |                                                  |    |     |     |   |     |  |
| 1                                                     | Mecanismos de proteccion<br>criptograficos    | POSEPMIG15082       | Cancelada   | 3                                                | 4  | 0.0 | 0.0 | ( | 0.0 |  |
| 1                                                     | Seguridad en aplicaciones y<br>bases de datos | POSEPMIG15081       | Cancelada   | 3                                                | 4  | 0.0 | 0.0 | ( | 0.0 |  |
| 1                                                     | Seguridad en redes y<br>sistemas operativos   | POSEPMIG15080       | Cancelada   | 3                                                | 4  | 0.0 | 0.0 | ( | 0.0 |  |
| 1                                                     | Seminario de investigacion                    | POSEPMIG15083       | Cancelada   | 2                                                | 12 | 0.0 | 0.0 | ( | 0.0 |  |
| 2                                                     | Competencia basica-ingles                     | PREBUMIG15056       | Cancelada   | 0                                                | 1  | 0.0 | 0.0 | ( | 0.0 |  |
| Total Créditos: 14 Total Horas: 29                    |                                               |                     |             | Total Faltas de Asistencia: 0 Nota Promedio: 0.0 |    |     |     |   |     |  |
|                                                       |                                               |                     |             |                                                  |    |     |     |   |     |  |
|                                                       |                                               |                     |             |                                                  |    |     |     |   |     |  |
|                                                       |                                               |                     |             |                                                  |    |     |     |   |     |  |

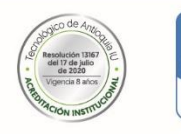

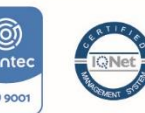

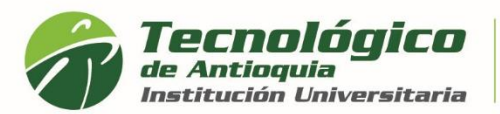

5. Automáticamente se lista los periodos cursados, ordenado cronológicamente desde el más antiguo al más reciente. Allí encontrará las asignaturas matriculadas del momento, con su respectiva nota cuantitativa y cualitativa, estado de la materia, créditos tomados, horas, promedio del nivel y promedio acumulado.

|                                     | MAESTRÍA EN EDUCACIÓN (2020-1)   |                         |          |                  |                                                  |                    |                   |                      |             |          |  |  |  |
|-------------------------------------|----------------------------------|-------------------------|----------|------------------|--------------------------------------------------|--------------------|-------------------|----------------------|-------------|----------|--|--|--|
| Nro.<br>Nivel                       | Asignatura                       | Código<br>Institucional | Estado   | Nro.<br>Créditos | #<br>Horas.                                      | Nota<br>Definitiva | Nota<br>Acumulada | Faltas<br>Asistencia | %<br>Faltas | Cancelar |  |  |  |
| 1                                   | Contexto Educativo               | POSEDME19001            | Aprobada | 2                | 24                                               | 4.8                | 4.8               |                      | 0.0         |          |  |  |  |
| 1                                   | Escritura académica y científica | POSEDME19003            | Aprobada | 2                | 24                                               | 4.4                | 4.4               |                      | 0.0         |          |  |  |  |
| 1                                   | Paradigmas en Investigación      | POSEDME19002            | Aprobada | 2                | 24                                               | 4.5                | 4.5               |                      | 0.0         | -        |  |  |  |
| 1                                   | Seminario de Línea I             | POSEDME19004            | Aprobada | 2                | 24                                               | 4.2                | 4.2               |                      | 0.0         |          |  |  |  |
| 1                                   | Taller de trabajo de grado l     | POSEDME19005            | Aprobada | 4                | 48                                               | 4.5                | 4.5               |                      | 0.0         |          |  |  |  |
| Total Créditos: 12 Total Horas: 144 |                                  |                         |          | •                | Total Faltas de Asistencia: 0 Nota Promedio: 4.5 |                    |                   |                      |             |          |  |  |  |

|                                     | MAESTRÍA EN EDUCACIÓN (2020-2)  |                         |          |                  |             |                    |                   |                      |             |          |  |  |  |
|-------------------------------------|---------------------------------|-------------------------|----------|------------------|-------------|--------------------|-------------------|----------------------|-------------|----------|--|--|--|
| Nro.<br>Nivel                       | Asignatura                      | Código<br>Institucional | Estado   | Nro.<br>Créditos | #<br>Horas. | Nota<br>Definitiva | Nota<br>Acumulada | Faltas<br>Asistencia | %<br>Faltas | Cancelar |  |  |  |
| 2                                   | Educación y desarrollo humano   | POSEDME19006            | Aprobada | 2                | 24          | 5.0                | 5.0               |                      | 0.0         |          |  |  |  |
| 2                                   | Metodología de la Investigación | POSEDME19007            | Aprobada | 2                | 24          | 5.0                | 5.0               |                      | 0.0         |          |  |  |  |
| 2                                   | Seminario de Línea II           | POSEDME19008            | Aprobada | 2                | 24          | 5.0                | 5.0               |                      | 0.0         |          |  |  |  |
| 2                                   | Seminario de Línea III          | POSEDME19009            | Aprobada | 2                | 24          | 5.0                | 5.0               |                      | 0.0         |          |  |  |  |
| 2                                   | Taller de trabajo de grado ll   | POSEDME19010            | Aprobada | 4                | 48          | 5.0                | 5.0               |                      | 0.0         |          |  |  |  |
| Total Créditos: 12 Total Horas: 144 |                                 |                         |          |                  | Total Falt  | as de Asister      | icia: 0           | Nota Promed          | io: 5.0     |          |  |  |  |

 Si desea obtener un certificado de la historial académica, debe ingresar por el Menú servicios, Financiero y Servicios Financieros (ver instructivo Expedir certificados académicos)

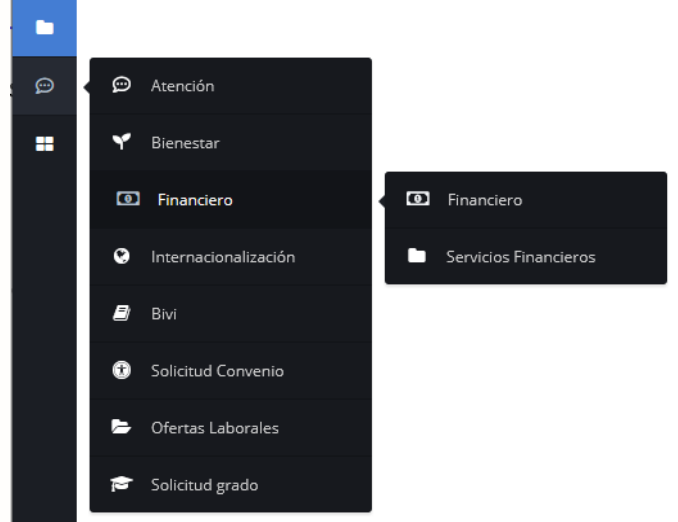

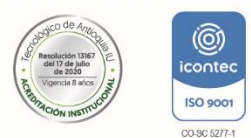

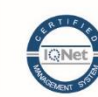

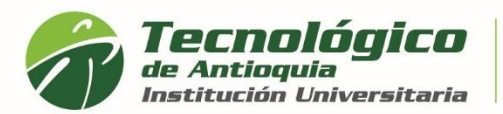

7. En el campo Servicios, debe seleccionar el requerimiento o certificado de interés, para este ejemplo seleccione "HISTORIAL ACADÉMICO", este documento no tiene costo por lo cual tiene valor en \$0, seleccione el programa en el que desea conocer la información, y luego oprima el botón Liquidar.

| Servicios Financieros          |          |
|--------------------------------|----------|
| Servicio                       |          |
| 05. HISTORIAL ACADÉMICO        | ~        |
| Valor                          |          |
| 0.0                            |          |
| Programa                       |          |
| MAESTRÍA EN EDUCACIÓN (2021-2) | ~        |
|                                |          |
|                                | Liquidar |

8. En la parte inferior se lista todos los certificados que ha liquidado, quedando guardo en el historial y se diferencia por la fecha de expedición. Recuerde descargarlo desde el botón rojo de imprimir.

| Servicios Financieros      |                          |            |                |                 |                  |                |                   |          |  |  |
|----------------------------|--------------------------|------------|----------------|-----------------|------------------|----------------|-------------------|----------|--|--|
| Servicio                   |                          |            |                |                 |                  |                |                   |          |  |  |
| Selectione V               |                          |            |                |                 |                  |                |                   |          |  |  |
| Valor                      |                          |            |                |                 |                  |                |                   |          |  |  |
| 0.0                        |                          |            |                |                 |                  |                |                   |          |  |  |
| Programa                   |                          |            |                |                 |                  |                |                   |          |  |  |
| MAESTRÍA EN EDUCACIÓ       | ÓN (2021-2)              |            |                |                 |                  |                |                   | ~        |  |  |
|                            |                          |            |                |                 |                  |                |                   | Liquidar |  |  |
| Servicio                   | Programa                 | Fecha      | Valor<br>Total | Valor<br>Actual | Imprimir Factura | Pagos en Linea | Estado de<br>Pago | Imprimir |  |  |
| 05. HISTORIAL<br>ACADÉMICO | MAESTRÍA EN<br>EDUCACIÓN | 2021-08-20 | 0.0            | 0.0             | N/A              |                | N/A               | B        |  |  |

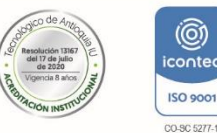

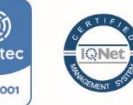

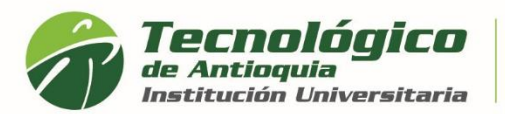

9. A continuación, se genera el PDF del certificado de interés, en membrete institucional y firma del coordinador de Admisiones y Registro. Tiene la oportunidad de guardarlo o imprimirlo

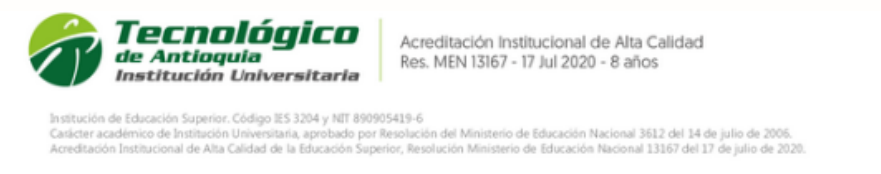

## El Profesional Universitario de la Coordinación de Admisiones y Registro del Tecnológico de Antioquia - Institución Universitaria

## HISTORIAL ACADÉMICO

JUAN PABLO MONTOYA MESA, identificado(a) con Cédula número 1010125463, registra las siguientes asignaturas y calificaciones en el programa DERECHO, código SNIES 105921.

| Nivel de Es                   | studio            | P                               | PROFESIONAL Año-Periodo    |  |         | 2021-1        |                    |           |     |
|-------------------------------|-------------------|---------------------------------|----------------------------|--|---------|---------------|--------------------|-----------|-----|
| Nro. Nivel                    | Código asignatura |                                 | Asignatura                 |  |         |               | Nota<br>Definitiva | Estado    | •   |
| 8                             | PREDEESP16027     | Contratos civiles y mercantiles |                            |  |         | 2             | 4.8                | Aprobada  |     |
| 6                             | PREDEESP16026     | Derecho administrativo II       |                            |  | 4       | 4             | 1.3                | Cancelada |     |
| 8                             | PREDEESP16025     | Derecho internacio              | Derecho internacional II   |  |         |               | 3.5                | Aprobada  |     |
| 6                             | PREDEESP16028     | Derecho laboral in              | Derecho laboral individual |  |         |               | 3.1                | Aprobada  |     |
| 7                             | PREDEESP16031     | Derecho de familia              | a y del menor              |  | 4       | 4             | 4.5                | Aprobada  |     |
| 7                             | PREDEESP16032     | Derecho procesal administrativo |                            |  | 2       | 4             | 3.7                | Aprobada  |     |
| Total Créditos 18 Total Horas |                   |                                 | Total Horas                |  | 22 Nota | Nota Promedio |                    |           | 3.9 |

El promedio acumulado ponderado del programa es de 3.9 Escala de calificación cuantitativa:

Nota mínima: 0.0

www.tdea.edu.co

Nota máxima: 5.0

Nota mínima aprobatoria: 3.0

A petición del solicitante, se firma en la ciudad de Medellín, en Agosto 20 de 2021 .

DIANA CRISTINA CASTRO VALENCIA Profesional Universitario Coordinación de Admisiones y Registro

Este certificado no contiene enmendadura ni tachones. Cualquier información con letra o tinta diferente, debe llevar la firma del

Calle 78B N.º 72A - 220, Campus Robledo PBX: [4] [57] 444 37 00 / Medellín - Colombia tecnologico@tdea.edu.co www.tdea.edu.co

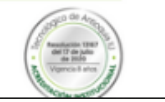

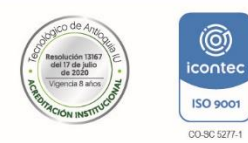

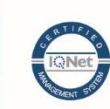

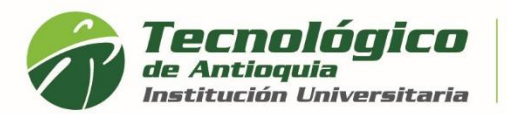

10. También recibirá al correo personal el certificado en PDF, la confirmación que lo ha generado, la ruta para descargarlo y un link si requiere cambiar la clave en campus.

| ТА | Tecnol<br>Vie 20/08<br>Para: U | ógico de Antioquia <notifica<br>3/2021 12:21 PM<br/>Isted</notifica<br> | acione | es@tdea.edu.co>                                                                                                    |                                                         |                                                              |
|----|--------------------------------|-------------------------------------------------------------------------|--------|----------------------------------------------------------------------------------------------------|---------------------------------------------------------|--------------------------------------------------------------|
|    | pdf                            | 05HISTORIAL_ACADEM<br>167 KB                                            | /      |                                                                                                    |                                                         |                                                              |
|    |                                |                                                                         |        | Tecnológico<br>de Antioquia<br>Institución Universitaria                                                               | And Grange                                              |                                                              |
|    |                                |                                                                         |        | Cordial Saludo,<br>Eliana Lopez<br>Identificado con documento: ′                                                       | 103661                                                  |                                                              |
|    |                                |                                                                         |        | Es muy grato para la TdeA comunicarle que                                                                              | ha sido generado su ce                                  | rtificado                                                    |
|    |                                |                                                                         |        | A continuación usted puede ingresar a su C/<br>su certificado o descargar el adjunto enviado                           | AMPUS por la opción Fi<br>o.                            | nanciero/Servicios financieros e imprimir                    |
|    |                                |                                                                         |        | Le recomendamos imprimirlo en impresora l                                                                              | aser y a color.                                         |                                                              |
|    |                                |                                                                         |        | Nombre de Usuario:<br>Puede Cambiar su Contraseña o<br>https://campus.tdea.edu.co/sao//<br>enc=cde9c2177820c78f24e40e( | lando click en el s<br>modificarContrase<br>07dfd61b4d. | <b>elopeza</b><br>iguiente enlace:<br>nna.do?ID=61393&emp=1& |
|    |                                |                                                                         |        |                                                                                                    | Bienvenido!                                             |                                                              |

11. Si alguno de los certificados presenta inconsistencia con la información, por favor escribir al correo <u>certificados@tdea.edu.co</u>, el tiempo de respuesta es de 3 a 5 días hábiles, por favor envíe un solo correo para evitar saturación y relacione el nombre completo, número de identificación, programa del cual solicita el certificado, tipo de certificado o detalle del requerimiento.

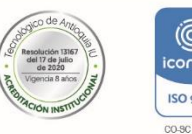

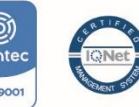